| GUÍA I                      | RÁPIDA                                                                                                    |                                                                                                    |
|-----------------------------|----------------------------------------------------------------------------------------------------|----------------------------------------------------------------------------------------------------|
| gestión Compra              | a Venta Interna (CVI)<br>Venta Interna SAP no SAP                                                                                            |                                                                                                    |
| Objetivos de la Guía        | <ul> <li>Instruir paso a paso sobre la ejecución<br/>entre Organismos SAP que venden a Or<br/>Organismo SAP que Compran y Organis</li> </ul> | del proceso de compra venta interna<br>ganismos No SAP que compran y entre<br>mo NO SAP que venden. |
| ¿A quién va dirigido? (Rol) | <ul> <li>Encargados de Compras y Ventas Inter<br/>parte de conocimiento general.</li> </ul>                                                  | nas, funcionarias o funcionarios como                                                               |

## 1.- VENTA CVI (Organismo SAP Vende y Organismo NO SAP compra)

| Pasos - Descripción                                                                                                    | Imágenes                     |
|----------------------------------------------------------------------------------------------------|------------------------------|
| 1 Crear Oferta                                                                                                    | Gestionar oferta de ventas   |
| 2 Indicar clase de oferta y datos organizativos:                                                                                | < SAP Crear ofertas<br>Más ∽ |
| - Clase de documento: ZOFE                                                                                                    |                              |
| - Organización Venta: "de quien vende"                                                                                          |                              |
| - Canal: CI                                                                                                    | * Clase de oferta: ZOFE      |
| - Sector: 99                                                                                                    |                              |
|                                                                                                    | Datos organizativos          |
|                                                                                                    | Canal distribución: CI       |
|                                                                                                    | Sector: 99                   |
|                                                                                                    | Oficina de ventas: E11A Q    |
|                                                                                                    | Grupo de vendedores:         |
|                                                                                                    |                              |
| 3 Ingresar:                                                                                                    |                              |
|                                                                                                    |                              |
| <ul> <li>Solicitante: Seleccionar el Interlocutor Comercial<br/>(BP) del Organismo al cual se le realizará la venta.</li> </ul> |                              |
| <ul> <li>Material: Seleccionar el producto o servicio que<br/>venderá al organismo comprador.</li> </ul>                        |                              |
| - Cantidad: Indicar la cantidad a vender.                                                                                       |                              |

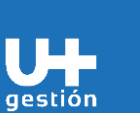

# GUÍA RÁPIDA

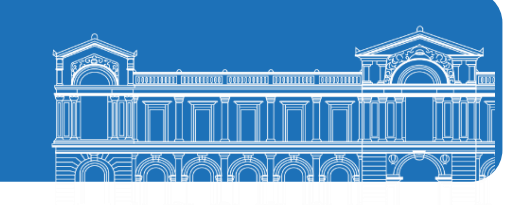

| - Centro de Beneficio (CeBe): Indicar el centro de                                                                                                    | < SAP Crear Oferta de ventas: Resumen                                                                                                    |
|----------------------------------------------------------------------------------------------------|----------------------------------------------------------------------------------------------------|
| beneficio donde se registrarán los ingresos de la venta.                                                                                                    | Visualizar Proponer posiciones Vista previa de mensaje de cabecera Rechazar documento Unidades de carga y tipos de agregación Más v<br>Oferta de ventas: Valor neto: <u>Z09.980</u> CLP                                                                                                    |
| <ul> <li>Importe: Indicar el precio de venta (si se venderán<br/>materiales, no se cuenta con precio automático, por<br/>lo que debe ser ingresado).</li> </ul> | Solicitante: L891       FACULTAD DE ECONOMIA Y NEGOCIOS / Diagonal Paraguay 205 - 257 / Sa         Destinat.mcia:       4501         FACULTAD DE ECONOMIA Y NEGOCIOS / Diagonal Paraguay 205 - 257 / Sa         Referencia:       Fecha ref.clie:         Ventas       Resumen de posiciones         Detaile posición       Solicitante         Vilido de:       12.09, 2022         Fin valid:       19.09/2022 |
| <ul> <li>Centro (Ce): Indicar el centro logístico que se asocia<br/>al organismo que vende.</li> </ul>                                                          |                                                                                                    |
| <ul> <li>Fecha fin validez: Indicar la fecha de la validez de la<br/>cotización (oferta).</li> </ul>                                                            | Pos.     Material     S     Cantidad de pedido     UM     AltPos     Denominacl     Centro de b     ClCd     Importe     Ce     Material       10     800000065     1     UN     ARRIENDO     E10500010     ZP02     700.000     E101                                                                                                    |
| 4 Guardar                                                                                                    | Oferta de ventas 100000145 se ha grabado.                                                                                                    |
| 5 Ingresar al aplicativo (App): Gestión de pedidos de cliente.                                                                                                  | Gestión de pedidos de cliente                                                                                                    |
|                                                                                                    |                                                                                                    |
| 6 Crear pedido de venta con la clase ZCVI – Compra<br>y Venta Interna.                                                                                          | Ceear Control de pedidos de cliente   Estándar *   Pedido de cliente:  Pedidos de cliente (0) Estándar   Pedidos de cliente (0) Estándar   Pedidos de cliente Solicitante:  Referencia cliente  F                                                                                                    |

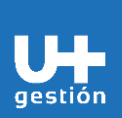

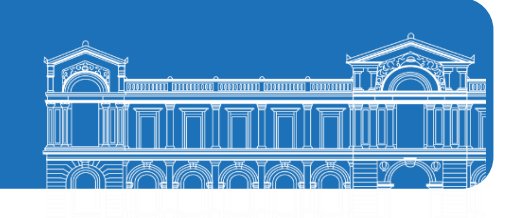

| 7 Seleccionar Clase de pedido ZCVI (compra y venta | Crear documentos de ventas               |  |
|----------------------------------------------------|------------------------------------------|--|
|                                                    | Más∨                                     |  |
|                                                    |                                          |  |
|                                                    | * Clase de pedido: ZCVI                  |  |
|                                                    | Datos organizativos                      |  |
|                                                    | Organización ventas: CEAC                |  |
|                                                    | Canal distribución: Movimientos Internos |  |
|                                                    | Sector: Común                            |  |
|                                                    | Oficina de ventas: CEAC                  |  |
|                                                    | Grupo de vendedores:                     |  |
|                                                    |                                          |  |
|                                                    |                                          |  |
|                                                    |                                          |  |
|                                                    |                                          |  |
|                                                    |                                          |  |
|                                                    |                                          |  |
|                                                    | Continuar Crear con referencia           |  |
|                                                    |                                          |  |

# **GUÍA RÁPIDA**

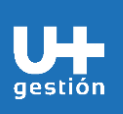

Compra Venta Interna (CVI) Compra Venta Interna SAP no SAP

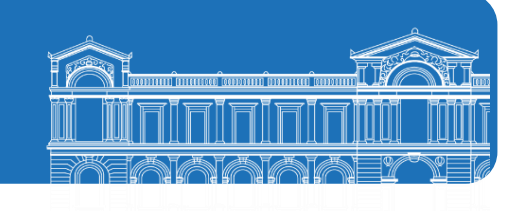

#### 8.-

a. En caso de crear el pedido de venta con referencia a oferta aceptada por el organismo receptor (organismo que compra), se debe seleccionar "Oferta" y luego presionar botón "Tomar".

Este paso permitirá tomar los datos ingresados en la oferta y se copiarán al pedido de venta ZCVI (compra y venta interna).

b. En caso que no exista oferta como documento previo, se deben ingresar todos los datos en el pedido de venta.

Ingresar la clase de pedido ZCVI (compra y venta interna), área de ventas, canal de distribución (CI) y oficina de ventas.

| Consul. Oferta Pedido Ped.ab. Plan entr. Factura<br>Oferta: 100000145]<br>Fe.preferente entrg::<br>entos de búsqueda<br>Nº ped.cliente:<br>Solicitante:<br>Elemento PEP:<br>Ca Ejec.búsqueda | Orena       Pedab.       Plan entr.       Factura         Orena:       100000145                                                                                                    | Orerta:       Pedido       Ped.ab.       Plan entr.       Factura         Orerta:       100000145                                                                                                    | Consul Pedido Ped.ab. Plan entr. Factura<br>Oferta: [100000145]<br>Fe.preferente entrg::<br>erios de búsqueda<br>Solicitante:<br>Elemento PEP:<br>Q. Ejec.búsqueda                    | Consul.  Pedido Ped.ab. Pian entr. Factura Oteria: 100000145 Fe.preferente entrg:: encos de búsqueda Solicitante: Elemento PEP: Elemento PEP: | Consul. Oferta: Pedido Ped.ab. Plan entr. Factura<br>Oferta: 100000145<br>Fe.preferente entrg::<br>erios de búsqueda<br>Nº ped.cliente:<br>Elemento PEP:<br>C Ejec.búsqueda<br>Q Ejec.búsqueda                                             | Consul. Oferta: Pedido Ped.ab. Plan entr. Factura<br>Oferta: 100000145<br>Fe.preferente entrg:<br>enios de búsqueda<br>Mº ped.cliente:<br>Elemento PEP:<br>Q Ejec.búsqueda<br>2<br>Tomar Selección de posición Cancelar | Consul. Oferta: 1000001.45<br>Fe.preferente entrg::                                                                                                    |          | 1           |             | Crea    | r con referen | cia        |                       | ×        |
|----------------------------------------------------------------------------------------------------|----------------------------------------------------------------------------------------------------|----------------------------------------------------------------------------------------------------|----------------------------------------------------------------------------------------------------|----------------------------------------------------------------------------------------------------|----------------------------------------------------------------------------------------------------|----------------------------------------------------------------------------------------------------|----------------------------------------------------------------------------------------------------|----------|-------------|-------------|---------|---------------|------------|-----------------------|----------|
| Oferta:       100000145         Fe.preferente entrg::                                                                                                    | Oferta:       100000145         Fe.preferente entrg::                                                                                                    | Oferta: 100000145     Fe.preferente entrg:     Solicitante:     Solicitante:     Elemento PEP:                                                                                                    | Oferta:       100000145         Fe.preferente entrg.:                                                                                                    | Oferta:       100000145         Fe.preferente entrg::                                                                                                    | Oferta:       100000145         Fe.preferente entrg.:                                                                                                    | Oferta:       100000145         Fe.preferente entrg::                                                                                                    | Oferta:       100000145         Fe.preferente entrg::                                                                                                    | Consul.  | Oferta      | Pedido      | Ped.ab. | Plan entr.    | Factura    |                       |          |
| Fe.preferente entrg::         erios de búsqueda         Nº ped.cliente:         Solicitante:         Elemento PEP:             Q Ejec.búsqueda                                               | Fe.preferente entrg:         rios de búsqueda         Nº ped.cliente:         Solicitante:         Elemento PEP:             Q Ejec.búsqueda             2             Yomar       Selección de posición       Cancelar | Fe.preferente entrg:                                                                                                    | Fe.preferente entrg:         winds de búsqueda         N° ped.cliente:         Solicitante:         Elemento PEP:             Q Ejec.búsqueda                                         | Fe.preferente entrg::         erios de búsqueda         Nº ped.cliente:         Solicitante:         Elemento PEP:             Q Ejec.búsqueda             Yomar       Selección de posición       Cancelar                                                                                                    | Fe.preferente entrg:         cerios de búsqueda         Nº ped.cliente:         Solicitante:         Elemento PEP:             Q Ejec.búsqueda             Yomar       Selección de posición             Yomar       Selección de posición | Fe.preferente entrg:         cerios de búsqueda         Nº ped.cliente:         Solicitante:         Elemento PEP:             Q. Ejec.búsqueda             Yorar       Selección de posición       Cancelar            | Fe.preferente entrg:         ercios de búsqueda         Nº ped.cliente:         Solicitante:         Elemento PEP:             Q. Ejec.búsqueda             Yomar       Selección de posición             Yomar       Selección de posición |          |             | Oferta: 100 | 0000145 |               |            |                       |          |
| erios de búsqueda<br>Nº ped.cliente:<br>Solicitante:<br>Elemento PEP:<br>Q Ejec.búsqueda<br>2<br>2<br>2<br>2<br>2<br>2<br>2<br>2<br>2<br>2<br>2<br>2<br>2                                    | rios de búsqueda          Nº ped.cliente:         Solicitante:         Elemento PEP:             Q Ejec.búsqueda             Z             Tomar       Selección de posición       Cancelar                             | rios de búsqueda          Nº ped.cliente:         Solicitante:         Elemento PEP:                     Ejec.búsqueda                      Z                     Solicitante:                    Elemento PEP:                    Z                     Z                     Selección de posición             Cancelar | erios de búsqueda<br>N° ped.cliente:<br>Solicitante:<br>Elemento PEP:<br>Q Ejec.búsqueda<br>2<br>Tomar Selección de posición Cancelar                                                 | erios de búsqueda<br>Nº ped.cliente:<br>Solicitante:<br>Elemento PEP:<br>Q Ejec.búsqueda<br>2<br>Tomar Selección de posición Cancelar                                                                                                    | erios de búsqueda<br>Nº ped.cliente:<br>Solicitante:<br>Elemento PEP:<br>C Ejec.búsqueda<br>2<br>Tomar Selección de posición Cancelar                                                                                                    | erios de búsqueda                                                                                                    | erios de búsqueda<br>Nº ped.cliente:<br>Solicitante:<br>Elemento PEP:<br>Q Ejec.búsqueda<br>Tomar Selección de posición Cancelar                                                                                                    | Fe       | .preferente | entrg.:     |         |               |            |                       |          |
| erios de búsqueda          Nº ped.cliente:                                                                                                    | rios de búsqueda          Nº ped.cliente:                                                                                                    | rios de búsqueda          Nº ped.cliente:                                                                                                    | erios de búsqueda           Nº ped.cliente:           Solicitante:           Elemento PEP:             Q Ejec.búsqueda             2             Tomar Selección de posición Cancelar | erios de búsqueda<br>Nº ped.cliente:<br>Solicitante:<br>Elemento PEP:<br>C Ejec.búsqueda<br>2<br>Tomar Selección de posición Cancelar                                                                                                    | erios de búsqueda<br>Nº ped.cliente:<br>Solicitante:<br>Elemento PEP:<br>Q Ejec.búsqueda<br>2<br>Tomar Selección de posición Cancelar                                                                                                    | erios de búsqueda           Nº ped.cliente:           Solicitante:           Elemento PEP:             Q. Ejec.búsqueda             Z             Tomar         Selección de posición         Cancelar                  | erios de búsqueda<br>Nº ped.cliente:<br>Solicitante:<br>Elemento PEP:<br>C Ejec.búsqueda<br>Y<br>Tomar Selección de posición Cancelar                                                                                                    |          |             |             |         |               |            |                       |          |
| N° ped.cliente:<br>Solicitante:<br>Elemento PEP:<br>Q Ejec.búsqueda                                                                                                    | Nº ped.cliente:<br>Solicitante:<br>Elemento PEP:<br>Q. Ejec.búsqueda<br>2<br>Tomar Selección de posición Cancelar                                                                                                    | Nº ped.cliente:         Solicitante:         Elemento PEP:         Q Ejec.búsqueda             2         Tomar       Selección de posición       Cancelar                                                                                                    | N° ped.cliente:<br>Solicitante:<br>Elemento PEP:<br>Q Ejec.búsqueda                                                                                                    | Nº ped.cliente:<br>Solicitante:<br>Elemento PEP:<br>Q Ejec.búsqueda                                                                                                    | N° ped.cliente:<br>Solicitante:<br>Elemento PEP:<br>Q. Ejec.búsqueda<br>Z<br>Tomar Selección de posición Cancelar                                                                                                    | N° ped.cliente:<br>Solicitante:<br>Elemento PEP:<br>Q Ejec.búsqueda<br>Z<br>Tomar Selección de posición Cancelar                                                                                                    | Nº ped.cliente:<br>Solicitante:<br>Elemento PEP:<br>Q Ejec.búsqueda<br>Tomar Selección de posición Cancelar                                                                                                    | erios de | búsqued     | a           |         |               |            |                       |          |
| Solicitante:<br>Elemento PEP:<br>Q Ejec.búsqueda                                                                                                    | Solicitante:<br>Elemento PEP:<br>Q Ejec.búsqueda<br>2<br>Tomar Selección de posición Cancelar                                                                                                    | Solicitante:<br>Elemento PEP:<br>© Ejec.bùsqueda<br>2<br>Tomar Selección de posición Cancelar                                                                                                    | Solicitante:<br>Elemento PEP:<br>Q Ejec.búsqueda<br>2<br>Tomar Selección de posición Cancelar                                                                                         | Solicitante:<br>Elemento PEP:<br>Ejec.búsqueda<br>Z<br>Tomar Selección de posición Cancelar                                                                                                    | Solicitante:<br>Elemento PEP:<br>Q Ejec.búsqueda<br>2<br>Tomar Selección de posición Cancelar                                                                                                    | Solicitante:<br>Elemento PEP:<br>Q Ejec.búsqueda                                                                                                    | Solicitante:<br>Elemento PEP:<br>C Ejec.búsqueda<br>2<br>Tomar Selección de posición Cancelar                                                                                                    |          | Nº ped.     | cliente:    |         |               |            |                       |          |
| Elemento PEP:<br>Q Ejec.búsqueda<br>Z<br>Tomar Selección de posición Cancelar                                                                                                    | Elemento PEP:<br>Q. Ejec.búsqueda<br>2<br>Tomar Selección de posición Cancelar                                                                                                    | Elemento PEP:<br>© Ejec.búsqueda<br>2<br>Tomar Selección de posición Cancelar                                                                                                    | Elemento PEP:<br>C Ejec.búsqueda<br>2<br>Tomar Selección de posición Cancelar                                                                                                    | Elemento PEP:<br>C Ejec.búsqueda<br>2<br>Tomar Selección de posición Cancelar                                                                                                    | Elemento PEP:<br>Q Ejec.búsqueda<br>2<br>Tomar Selección de posición Cancelar                                                                                                    | Elemento PEP:<br>C Ejec.búsqueda<br>Z<br>Tomar Selección de posición Cancelar                                                                                                    | Elemento PEP:<br>C Ejec.búsqueda<br>2<br>Tomar Selección de posición Cancelar                                                                                                    |          | Soli        | citante:    |         |               |            |                       |          |
| Q Ejec.búsqueda<br>2<br>Tomar Selección de posición Cancelar                                                                                                    | Q Ejec.búsqueda<br>2<br>Tomar Selección de posición Cancelar                                                                                                    | Q Ejec.búsqueda<br>2<br>Tomar Selección de posición Cancelar                                                                                                    | Q Ejec.búsqueda<br>2<br>Tomar Selección de posición Cancelar                                                                                                    | Q Ejec.búsqueda<br>2<br>Tomar Selección de posición Cancelar                                                                                                    | Q Ejec.búsqueda<br>2<br>Tomar Setección de posición Cancelar                                                                                                    | C Ejec.búsqueda                                                                                                    | Q Ejec.búsqueda         Z         Tomar       Selección de posición         Cancelar                                                                                                    |          | Elemen      | to PEP:     |         |               |            |                       |          |
| C Ejec.búsqueda<br>2<br>Tomar Selección de posición Cancelar                                                                                                    | Q Ejec.búsqueda<br>2<br>Tomar Selección de posición Cancelar                                                                                                    | C Ejec.búsqueda<br>2<br>Tomar Selección de posición Cancelar                                                                                                    | Q Ejec.búsqueda<br>2<br>Tomar Selección de posición Cancelar                                                                                                    | Q Ejec.búsqueda<br>2<br>Tomar Selección de posición Cancelar                                                                                                    | Q Ejec.búsqueda                                                                                                    | Q Ejec.búsqueda<br>2<br>Tomar Selección de posición Cancelar                                                                                                    | Q Ejec.búsqueda<br>2<br>Tomar Selección de posición Cancelar                                                                                                    |          |             |             |         |               |            |                       |          |
| Q Ejec.búsqueda<br>2<br>Tomar Setección de posición Cancelar                                                                                                    | Q Ejec.búsqueda                                                                                                    | Q Ejec.búsqueda<br>2<br>Tomar Selección de posición Cancelar                                                                                                    | Q Ejec.búsqueda<br>Z<br>Tomar Selección de posición Cancelar                                                                                                    | Q Ejec.búsqueda<br>2<br>Tomar Selección de posición Cancelar                                                                                                    | Q Ejec.búsqueda<br>2<br>Tomar Selección de posición Cancelar                                                                                                    | Q Ejec.búsqueda<br>2<br>Tomar Selección de posición Cancelar                                                                                                    | Q Ejec.búsqueda<br>Z<br>Tomar Selección de posición Cancelar                                                                                                    |          |             |             |         |               |            |                       |          |
| 2<br>Tomar Selección de posición Cancelar                                                                                                    | 2<br>Tomar Selección de posición Cancelar                                                                                                    | Z<br>Tomar Selección de posición Cancelar                                                                                                    | 2<br>Tornar Selección de posición Cancelar                                                                                                    | 2<br>Tomar Selección de posición Cancelar                                                                                                    | 2<br>Tornar Selección de posición Cancelar                                                                                                    | 2<br>Tomar Selección de posición Cancelar                                                                                                    | 2<br>Tomar Selección de posición Cancelar                                                                                                    | Q, Eje   | c.búsqued   | а           |         |               |            |                       |          |
| 2<br>Tomar Selección de posición Cancelar                                                                                                    | 2<br>Tomar Selección de posición Cancelar                                                                                                    | 2<br>Tomar Selección de posición Cancelar                                                                                                    | 2<br>Tomar Selección de posición Cancelar                                                                                                    | 2<br>Tomar Selección de posición Cancelar                                                                                                    | 2<br>Tomar Selección de posición Cancelar                                                                                                    | 2<br>Tomar Selección de posición Cancelar                                                                                                    | <b>2</b><br>Tomar Selección de posición Cancelar                                                                                                    |          |             |             |         |               |            |                       |          |
| 2<br>Tomar Selección de posición Cancelar                                                                                                    | 2<br>Tomar Selección de posición Cancelar                                                                                                    | 2<br>Tomar Selección de posición Cancelar                                                                                                    | 2<br>Tomar Selección de posición Cancelar                                                                                                    | 2<br>Tomar Selección de posición Cancelar                                                                                                    | 2<br>Tomar Selección de posición Cancelar                                                                                                    | 2<br>Tomar Selección de posición Cancelar                                                                                                    | 2<br>Tomar Selección de posición Cancelar                                                                                                    |          |             |             |         |               |            |                       |          |
| 2<br>Tomar Selección de posición Cancelar                                                                                                    | 2<br>Tomar Selección de posición Cancelar                                                                                                    | 2<br>Tomar Selección de posición Cancelar                                                                                                    | 2<br>Tomar Selección de posición Cancelar                                                                                                    | 2<br>Tomar Selección de posición Cancelar                                                                                                    | 2<br>Tormar Selección de posición Cancelar                                                                                                    | 2<br>Tomar Selección de posición Cancelar                                                                                                    | 2<br>Tomar Selección de posición Cancelar                                                                                                    |          |             |             |         |               |            |                       |          |
| 2<br>Tomar Selección de posición Cancelar                                                                                                    | 2<br>Tomar Selección de posición Cancelar                                                                                                    | 2<br>Tomar Selección de posición Cancelar                                                                                                    | 2<br>Tomar Selección de posición Cancelar                                                                                                    | 2<br>Tomar Selección de posición Cancelar                                                                                                    | 2<br>Tomar Selección de posición Cancelar                                                                                                    | 2<br>Tomar Selección de posición Cancelar                                                                                                    | 2<br>Tomar Selección de posición Cancelar                                                                                                    |          |             |             |         |               |            |                       |          |
| 2<br>Tomar Selección de posición Cancelar                                                                                                    | 2<br>Tomar Selección de posición Cancelar                                                                                                    | 2<br>Tomar Selección de posición Cancelar                                                                                                    | 2<br>Tomar Selección de posición Cancelar                                                                                                    | 2<br>Tomar Selección de posición Cancelar                                                                                                    | 2<br>Tomar Selección de posición Cancelar                                                                                                    | 2<br>Tomar Selección de posición Cancelar                                                                                                    | 2<br>Tomar Selección de posición Cancelar                                                                                                    |          |             |             |         |               |            |                       |          |
| 2<br>Tomar Selección de posición Cancelar                                                                                                    | 2<br>Tomar Selección de posición Cancelar                                                                                                    | 2<br>Tomar Selección de posición Cancelar                                                                                                    | 2<br>Tomar Selección de posición Cancelar                                                                                                    | 2<br>Tomar Selección de posición Cancelar                                                                                                    | 2<br>Tomar Selección de posición Cancelar                                                                                                    | 2<br>Tomar Selección de posición Cancelar                                                                                                    | Tomar Selección de posición Cancelar                                                                                                    |          |             |             |         |               |            |                       |          |
| 2<br>Tomar Selección de posición Cancelar                                                                                                    | 2<br>Tomar Selección de posición Cancelar                                                                                                    | 2<br>Tomar Selección de posición Cancelar                                                                                                    | 2<br>Tomar Selección de posición Cancelar                                                                                                    | 2<br>Tomar Selección de posición Cancelar                                                                                                    | 2<br>Tomar Selección de posición Cancelar                                                                                                    | 2<br>Tomar Selección de posición Cancelar                                                                                                    | 2<br>Tomar Selección de posición Cancelar                                                                                                    |          |             |             |         |               |            |                       |          |
| 2<br>Tomar Selección de posición Cancelar                                                                                                    | 2<br>Tomar Selección de posición Cancelar                                                                                                    | 2<br>Tomar Selección de posición Cancelar                                                                                                    | 2<br>Tomar Selección de posición Cancelar                                                                                                    | 2<br>Tormar Selección de posición Cancelar                                                                                                    | 2<br>Tomar Selección de posición Cancelar                                                                                                    | 2<br>Tornar Selección de posición Cancelar                                                                                                    | Tomar         Selección de posición         Cancelar                                                                                                    |          |             |             |         |               |            |                       |          |
| Tomar Selección de posición Cancelar                                                                                                    | Tomar Selección de posición Cancelar                                                                                                    | Tomar Selección de posición Cancelar                                                                                                    | Tomar Selección de posición Cancelar                                                                                                    | Tomar Selección de posición Cancelar                                                                                                    | Tomar Selección de posición Cancelar                                                                                                    | Tornar Selección de posición Cancelar                                                                                                    | Tomar Selección de posición Cancelar                                                                                                    |          |             |             |         |               |            |                       |          |
|                                                                                                    |                                                                                                    |                                                                                                    |                                                                                                    |                                                                                                    |                                                                                                    |                                                                                                    |                                                                                                    |          |             |             |         |               | 2          |                       |          |
|                                                                                                    |                                                                                                    |                                                                                                    |                                                                                                    |                                                                                                    |                                                                                                    |                                                                                                    |                                                                                                    |          |             |             |         |               | 2<br>Tomar | Selección de posición | Cancelar |
|                                                                                                    |                                                                                                    |                                                                                                    |                                                                                                    |                                                                                                    |                                                                                                    |                                                                                                    |                                                                                                    |          |             |             |         |               | 2<br>Tomar | Selección de posición | Cancelar |
|                                                                                                    |                                                                                                    |                                                                                                    |                                                                                                    |                                                                                                    |                                                                                                    |                                                                                                    |                                                                                                    |          |             | _           |         |               | 2<br>Tomar | Selección de posición | Cancelar |
|                                                                                                    |                                                                                                    |                                                                                                    |                                                                                                    |                                                                                                    |                                                                                                    |                                                                                                    |                                                                                                    |          |             | _           |         |               | 2<br>Tomar | Selección de posición | Cancelar |
|                                                                                                    |                                                                                                    |                                                                                                    |                                                                                                    |                                                                                                    |                                                                                                    |                                                                                                    |                                                                                                    | _        |             | -           |         | -             | 2<br>Tomar | Selección de posición | Cancelar |

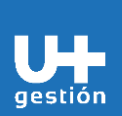

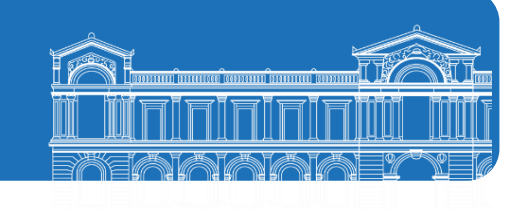

| <ul> <li>9 Al ingresar a la creación de pedido de venta SAP se comunicará vía interfase con AUGE, el cual asignará de manera automática el folio CVI.</li> <li>Se deben validar los datos ingresados en paso 3 y luego grabar.</li> <li>A nivel de cabecera en pestaña textos CVI: Glosa Emisor.</li> </ul> | K       SAP       Crear CVI: Resumen         Visualizar       Proponer posiciones       Vista previa de mensaje de cabecera       Rechazar documento       Unidades de carga y tipos de agregación         CVI:       Valor neto:       700.000       CLP         Solicitante:       A501       FACULTAD DE ECONOMÍA Y NEGOCIOS / Diagonal Paraguay 205 - 257 / Sa       Constraints         Destinat.mcf.a:       A501       FACULTAD DE ECONOMÍA Y NEGOCIOS / Diagonal Paraguay 205 - 257 / Sa       Referencia cl.:       E:       E:         Ventas       Resumen de posiciones       Detalle posición       Solicitante       Aprovisionamiento       Expedición       Motivo de rechazo         * Fe.preferente entrg:       D       12.09.2022       Centro suministrador:       E:       E: </th                                                        |
|----------------------------------------------------------------------------------------------------|----------------------------------------------------------------------------------------------------|
|                                                                                                    | Posiciones (todas)       Pro.       Material        UM       Denominación de posición       Ce.       CICd       1ª fecha       Importe       Prc.net         10       9090000065       1       UN       ARRIENDO       E101       ZP02       12.09.2022       700.000       12.09.2022         10       9090000065       1       UN       ARRIENDO       E101       ZP02       12.09.2022       12.09.2022       12.09.2022       12.09.2022       12.09.2022       12.09.2022       12.09.2022       12.09.2022       12.09.2022       12.09.2022       12.09.2022       12.09.2022       12.09.2022       12.09.2022       12.09.2022       12.09.2022       12.09.2022       12.09.2022       12.09.2022       12.09.2022       12.09.2022       12.09.2022       12.09.2022       12.09.2022       12.09.2022       12.09.2022       12.09.2022       12.09.2022       12.09.2022       12.09.2022       12.09.2022       12.09.2022       12.09.2022       12.09.2022       12.09.2022       12.09.2022       12.09.2022       12.09.2022       12.09.2022       12.09.2022       12.09.2022       12.09.2022       12.09.2022       12.09.2022       12.09.2022       12.09.2022       12.09.2022       12.09.2022       12.09.2022       12.09.2022       12.09.2022       12.09.2022 |
| 10 Se presiona botón "Guardar" y se creará el pedido de venta, sistema entrega el nro. del pedido.                                                                                                    | CVI 30000792 se ha grabado.                                                                                                    |
| <ul> <li>11 Existe un programa en SAP que estará validando e<br/>receptor. En caso de encontrar CVI aceptadas por el or<br/>Si se desea facturar de manera manual un pedido que n<br/>el documento.</li> </ul>                                                                                              | n AUGE las CVI creadas en SAP, confirmando si fueron aceptadas por el ganismo receptor, se creará el documento de factura en SAP.<br>o está aceptado por el receptor, aparecerá un mensaje impidiendo crear                                                                                                    |

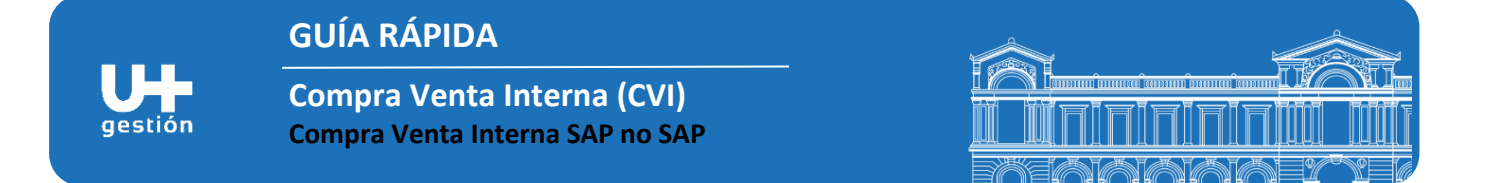

## 2.- COMPRA CVI (Organismo SAP Compra y Organismo NO SAP Vende)

| 1 Ingresar a la aplicación (app) -<br>Creación de órdenes de compra.                                                                                                    | Creación de órde-<br>nes de compra<br>Avanzado                                                                                                    |
|----------------------------------------------------------------------------------------------------|----------------------------------------------------------------------------------------------------|
| <ul> <li>2 Seleccionar clase de pedido CVI<br/>(compra y venta interna)</li> <li>Dat.org.: Proveedor</li> <li>Org. Compras: Asociada al organismo<br/>que compra.</li> <li>Grupo compras: Correspondiente a la<br/>unidad que compra.</li> <li>Sociedad: U001</li> </ul>                                                                                                    | Crear pedido Resumen documento activo Crear Otro pedido Retener Verificar Ayuda Parametriz,personal Servicios para objeto Más      Proveedor: ASOI FACULTAD DE ECONOMIA Y NEGOC      Fecha doc: 12.09.2022     Entrega/Factura Condiciones Textos Dirección Comunicación Interlocutor Datos adicionales     Org.compras: A201 Artes     Grupo compras: A20 Artes Compras     Sociedad: U001 Universidad de Chile |
| <ul> <li>3 A nivel de posición en el pedido<br/>de compra, se debe ingresar:</li> <li>Tipo de posición "K",<br/>correspondiente a imputación a<br/>centro de costo</li> <li>Cantidad: Ingresar la cantidad de<br/>bienes o servicios a compra.</li> <li>Centro: Centro logístico<br/>asociado al organismo que<br/>compra.</li> <li>División o Segmento:<br/>Corresponde al código del<br/>organismo que compra.</li> <li>Centro de coste: En donde se<br/>debe imputar los gastos de la<br/>compra a realizar al organismo<br/>que vende.</li> <li>Fondos: Indicar el fondo cero en<br/>los inicios de la operación.<br/>Posteriormente, deberán<br/>utilizarse fondos específicos<br/>cuando corresponda.</li> </ul> | Position:       1 1 10 3000000190       PARUELO FACIAL ELITE:       50 UN D 12.09.2022       2.000 CLP 1       UN mplemento::       Dot         C 10       K 3000000190       PARUELO FACIAL ELITE:       50 UN D 12.09.2022       2.000 CLP 1       UN mplemento::       Dot         C 10       K 300000190       PARUELO FACIAL ELITE 50H CA V       Valprop.       Planif.nec.adic.                           |

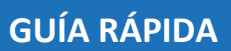

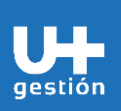

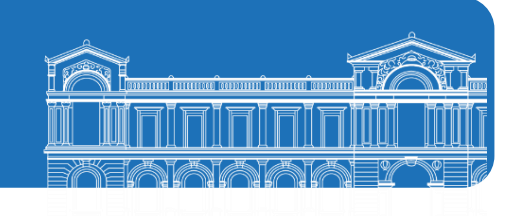

| 4 Luego de ingresar y presionar el        | Crear pedido                                                                                                    |       |
|-------------------------------------------|----------------------------------------------------------------------------------------------------|-------|
| botón "Enter" se desplegará una           | 이 이 나라는 것이 것 다 아이는 것 것 같아요. 이 것 같아요. 이 것 것 같아요.                                                                                                    |       |
| ventana con los folios disponibles        | Num Folio Reparticion Departamen Reparticion r Departamen Fecha contab. Glosa emisor Estado emisor Estado rece Monto total                                                                                                    |       |
| nara crear el pedido de compra y          | 6688 Rectoría Rectoría Facultad de Facultad de 27/08/2022 Glosa CVI p CERRADO E DIARIO REC 25000                                                                                                    |       |
| para crear el pedido de compra y          | 8206 Facultad de Facultad de Facultad de Facultad de 17/05/2021 Productivida CERRADO E DIARIO REC 7400000                                                                                                    |       |
| venta interna (CVI). Debe seleccionar     | 8407 Rectoria Rectoria Facultad de Facultad de GUIZOZZ CERRADO E. DIARIO REC. 25000                                                                                                    |       |
| al falia que fue indicado vía email por   | 9409 Rectoria Rectoria Paculiado e Paculiado e 05/07/2022 CERRADO E DIARIO REC 25000 8605 Centro de E. Centro de E. Senutiad de 12/09/2022 CERRADO E DIARIO REC 25000                                                                                                    |       |
| el tollo que fue inulcado via el fall por | 8514 Vicerrectoria. Oficina de L. Facultad de Jacobi de La División de Source de Source de Sourc |       |
| el proveedor.                             | 8735 Rectoría Rectoría Facultad de Facultad de 07/07/2022 CERRADO E DIARIO REC 80000                                                                                                    |       |
| -                                         | 8736 Rectoría Rectoría Facultad de Facultad de 13/07/2022 CERRADO E DIARIO REC 60000                                                                                                    |       |
|                                           |                                                                                                    |       |
|                                           | × Cancelar ✓ Seleccionar                                                                                                    |       |
|                                           |                                                                                                    |       |
|                                           |                                                                                                    |       |
|                                           |                                                                                                    |       |
|                                           |                                                                                                    |       |
| 5 - Con el naso anterior se registrará    |                                                                                                    |       |
|                                           |                                                                                                    |       |
| en el pedido de compras los datos         | Resumen documento activo Crear Otro pedido Retener Verificar Visualizar mensajes Ayuda Parametriz.personal Servicios para objeto 🗸 Más                                                                                                    | ~     |
| asociados a la compra y venta interna     |                                                                                                    |       |
| (CVI) provenientes desde ALIGE a          | Image: Second second second                         |       |
| nivel de espectra en nestaño              | Entrega/Factura Condiciones Textos Dirección Comunicación Interlocutor Datos adicionales Dat.org. Status Gesti                                                                                                    | ión ( |
| nivel de cabecera en pestana              | OC mercado público: Referencia: INTER                                                                                                    |       |
| "Comunicación".                           | Teléfono: 20220704 Nuestra referencia: 8407                                                                                                    |       |
|                                           | ldiama: ES                                                                                                    |       |
|                                           |                                                                                                    |       |
|                                           |                                                                                                    |       |
|                                           |                                                                                                    |       |
|                                           |                                                                                                    |       |
|                                           |                                                                                                    |       |
|                                           |                                                                                                    |       |
| 6 Presionar botón "Grabar"                |                                                                                                    |       |